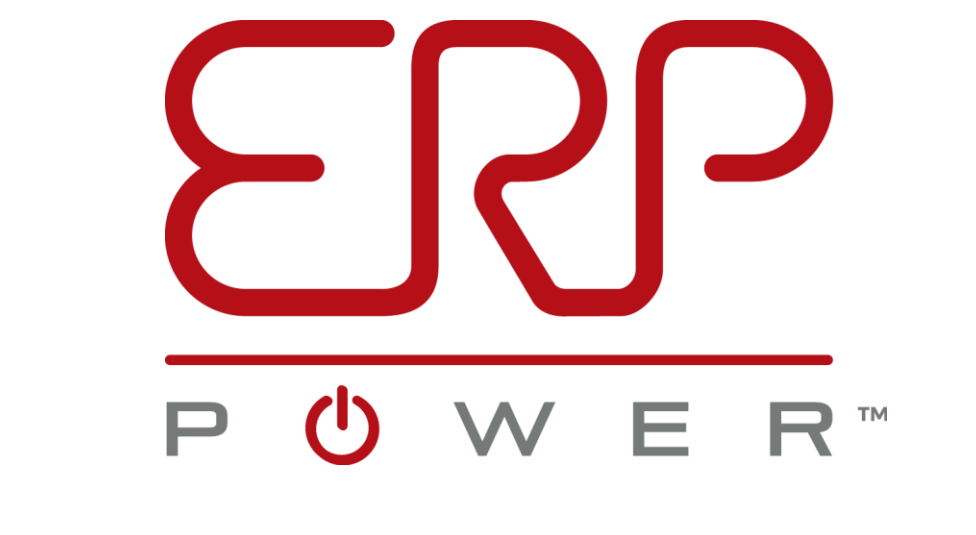

# SMALL | SMART | CONECTED<sup>™</sup>

# **CDB / PDB / PSB Series**

Programming

August 2018

Vachik Javadian

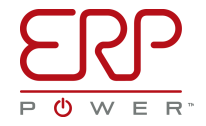

# LED Driver Programming Basics : 101

- Install Programming Software GUI
  - USB Drivers
  - DirectX
- Available for download from www.erp-power.com/our-products
- Microsoft Windows Application
  - Apple MAC OSX requires Windows VM
    - Could Use Free VMware, etc...
- Programming Cable (PROG-JACK-USB):
  - Plug USB Side into Your Laptop/PC USB Port
  - Plug Audio Jack Side into programmable LED driver

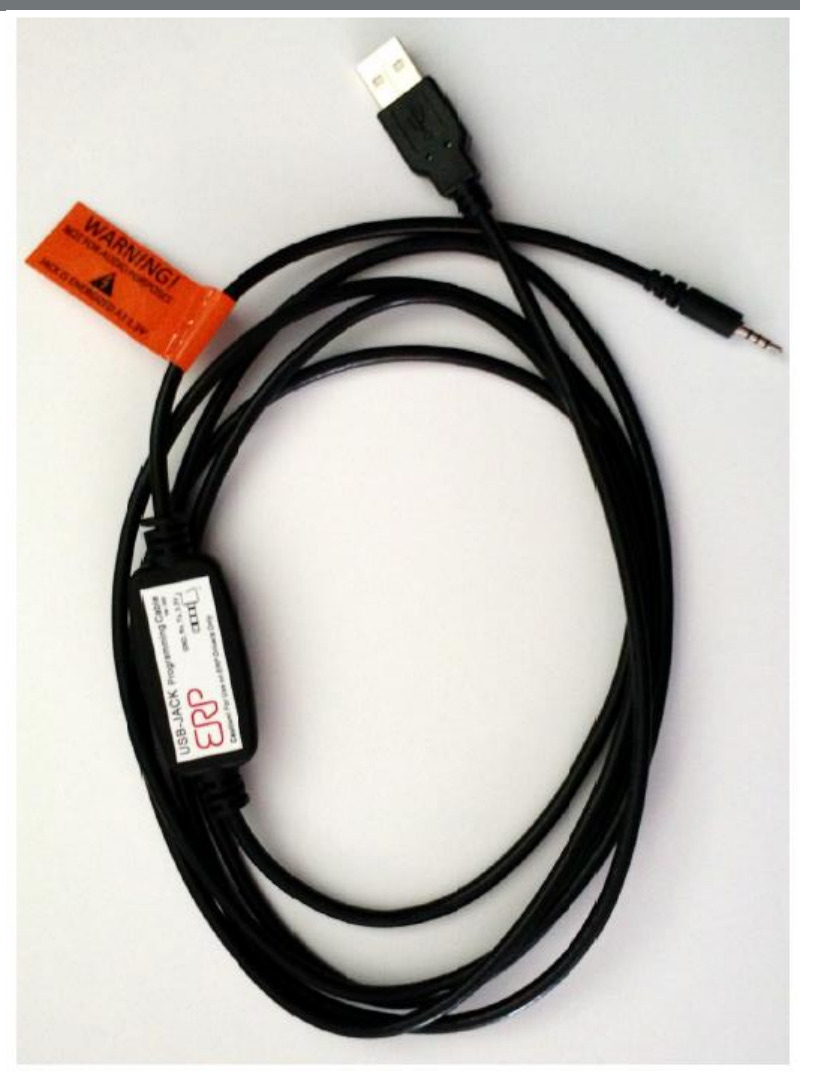

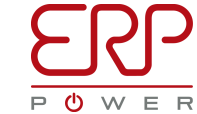

# **Programming Main Menu, No Cable or Driver Connected**

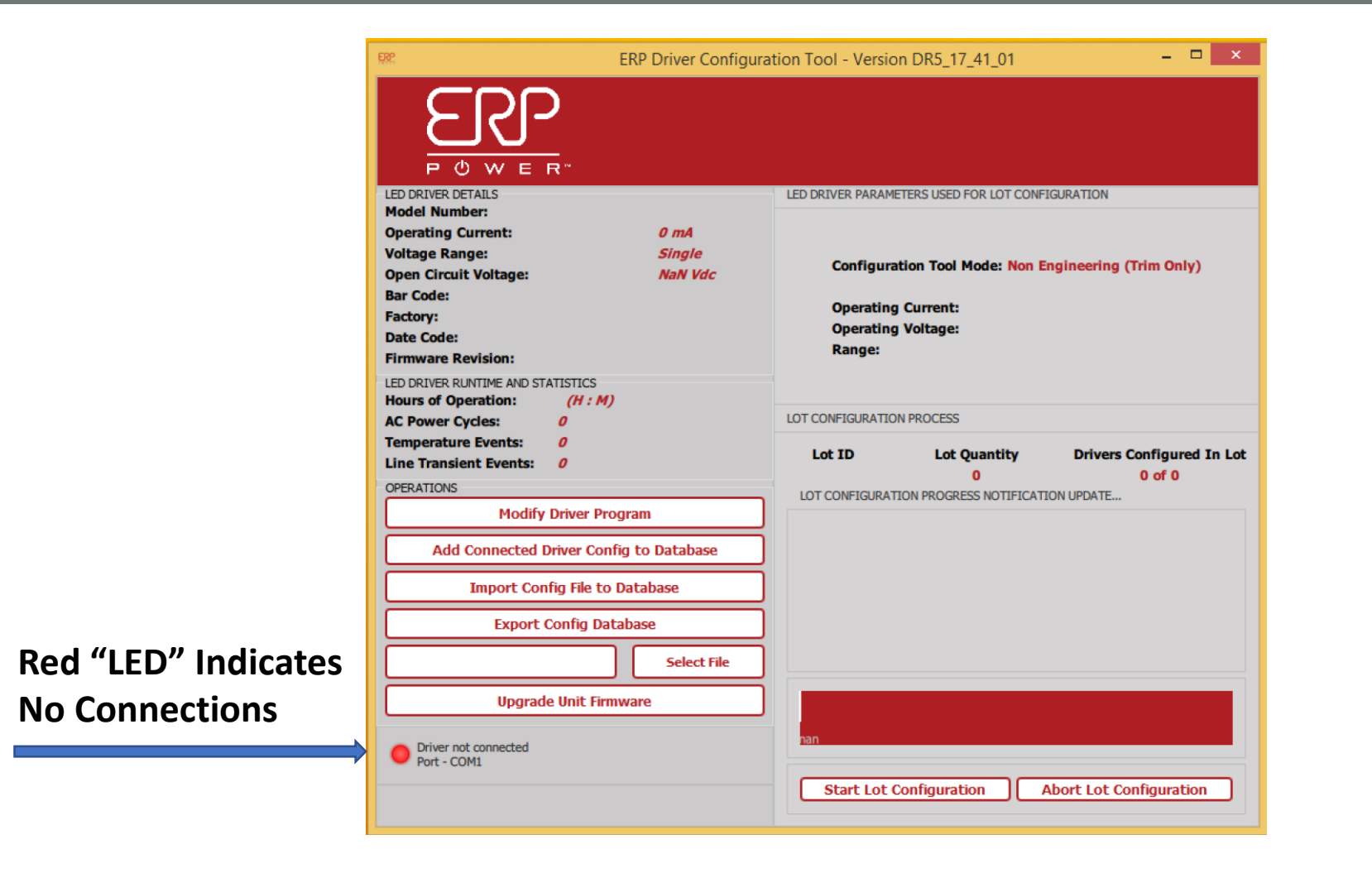

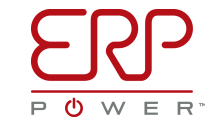

# Programming Main Menu, Cable and Driver Connected

|                      | ERP Driver Configuration Tool - Version DR5_17_41_01 -                                                                                                    |                                                                                                    |  |  |
|----------------------|----------------------------------------------------------------------------------------------------|----------------------------------------------------------------------------------------------------|--|--|
|                      |                                                                                                    |                                                                                                    |  |  |
|                      | LED DRIVER DETAILS         Model Number:       PDB260W-1700-210-N         Operating Current:       1240 mA         Voltage Range:       High (160 to 210 V)         Open Circuit Voltage:       250 Vdc         Bar Code:       PDEW1700103517AS0052         Factory:       ERP, Zhuhai         Date Code:       3517         Firmware Revision:       DR1NTC_A0_17_40_04         LED DRIVER RUNTIME AND STATISTICS         Hours of Operation:       0 : 20 (H : M)         AC Power Cycles:       33         Temperature Events:       0         Line Transient Events:       3         OPERATIONS       0 | LED DRIVER PARAMETERS USED FOR LOT CONFIGURATION         Configuration Tool Mode: Non Engineering (Trim Only)         Operating Current:         Operating Voltage:         Range:         LOT CONFIGURATION PROCESS         Lot ID       Lot Quantity         O o of 0 |  |  |
|                      | Modify Driver Program                                                                                                    |                                                                                                    |  |  |
|                      | Import Config File to Database                                                                                                    |                                                                                                    |  |  |
|                      | Export Config Database                                                                                                    |                                                                                                    |  |  |
| Green "LED"          | Select File                                                                                                    |                                                                                                    |  |  |
| Indicates Connection | Driver Connected     Port - COM7                                                                                                    | nan Start Lot Configuration Abort Lot Configuration                                                                                                    |  |  |

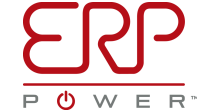

## Programming Main Menu, Hooked Up to a PDB Series Driver

|                                       | ERP Driver Configura                                                                                                    | tion Tool - Version DR5_17_41_01 - 🗖 🗙                                                                                                    |                                              |
|---------------------------------------|----------------------------------------------------------------------------------------------------|----------------------------------------------------------------------------------------------------|----------------------------------------------|
|                                       |                                                                                                    |                                                                                                    |                                              |
| Programmed<br>Parameters              | LED DRIVER DETAILSModel Number:PDB260W-1700-210-NOperating Current:1240 mAVoltage Range:High (160 to 210 V)Open Circuit Voltage:250 VdcBar Code:PDEW1700103517AS0052Factory:ERP, ZhuhaiDate Code:3517Firmware Revision:DR1NTC A0 17 40 04 | LED DRIVER PARAMETERS USED FOR LOT CONFIGURATION<br>Configuration Tool Mode: Non Engineering (Trim Only)<br>Operating Current:<br>Operating Voltage:<br>Range: | The ERP driver                               |
| Interrogated<br>Runtime<br>Statistics | LED DRIVER RUNTIME AND STATISTICS<br>Hours of Operation: 0:20 (H:M)<br>AC Power Cycles: 33<br>Temperature Events: 0<br>Line Transient Events: 3<br>OPERATIONS<br>Modify Driver Program                                                    | LOT CONFIGURATION PROCESS Lot ID Lot Quantity Drivers Configured In Lot 0 0 of 0 LOT CONFIGURATION PROGRESS NOTIFICATION UPDATE                                | be hooked to al<br>for programmir<br>status. |
| Operations -                          | Add Connected Driver Config to Database Import Config File to Database Export Config Database                                                                                                    |                                                                                                    |                                              |
|                                       | Select File       Upgrade Unit Firmware       Driver Connected       Port - COM7                                                                                                    | han                                                                                                    |                                              |
| G2018                                 |                                                                                                    | © 2018 ERP Power, LLC                                                                                                    | Production<br>Programming                    |

The ERP driver does not need to be hooked to any external power for programming or checking status.

### Programming Main Menu, Hooked Up to a PSB Series Driver

|                                       | ERP Driver Configuration Tool - Version DR5_17_4                                                                                                    | 1_01                                                                                                    |                                   |
|---------------------------------------|----------------------------------------------------------------------------------------------------|----------------------------------------------------------------------------------------------------|-----------------------------------|
| Programmed<br>Parameters              | POWER*         LED DRIVER DETAILS         Model Number:       PSB50W-1200-42         Operating Current:       1000 mA         Operating Voltage (typ):       42 Vdc         Open Circuit Voltage:       48 Vdc         Bar Code:       PSB050W4254017A00003         Factory:       ERP, Zhuhai         Date Code:       4017         Firmware Revision:       PSB_F_X05_17_41_06 | LED DRIVER PARAMETERS USED FOR LOT CONFIGURATION<br>Configuration Tool Mode: Non Engineering (Trim Only)<br>Operating Current:<br>Operating Voltage: | The ERP driver of be hooked to an |
| Interrogated<br>Runtime<br>Statistics | LED DRIVER RUNTIME AND STATISTICS<br>Hours of Operation: 32:40 (H:M)<br>AC Power Cycles: 223<br>Temperature Events: 0<br>Line Transient Events: 0<br>OPERATIONS<br>Modify Driver Program<br>Add Connected Driver Config to Database                                                                                                    | LOT CONFIGURATION PROCESS Lot ID Lot Quantity Drivers Configured In Lot 0 0 of 0 LOT CONFIGURATION PROGRESS NOTIFICATION UPDATE                      | for programmin<br>status.         |
| Operations -                          | Import Config File to Database Export Config Database Select File Upgrade Unit Firmware Driver Connected Port - COM6                                                                                                    | Iman         Start Lot Configuration    Abort Lot Configuration                                                                                      |                                   |
| AUG2018                               |                                                                                                    | © 2018 ERP Power, LLC                                                                                                    | Production<br>Programming         |

The ERP driver does not need to be hooked to any external power for programming or checking status.

## LED Driver Details & LED Driver Runtime and Statistics

- Model Number: The ERP model number (or customer SKU) programmed into the unit
- **Operating Current:** The maximum current output (for CC units, this value is configurable)
- Operating Voltage: The operating voltage (for CV units, this value is configurable)
- Open Circuit Voltage: The maximum voltage output if the driver is not connected to a load
- Bar Code: The serial number of the unit
- Factory: The factory where the unit was manufactured
- Date Code: The date of manufacture (WWYY week# and year#)
- Firmware Revision: The version of firmware inside the driver
- Hours of Operation: Total time the supply has been powered (HH:MM), 10-minute intervals
- AC Power Cycles: Total number of times the supply has been powered up
- Temperature Events: Number of times the supply temperature has exceeded a threshold
   Temperature thresholds vary by product (~100°C typ.)
- Line Transient Events: Cumulative number of line transients seen during operation

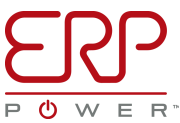

# Programming a Driver, 3 Steps, PSB Series

- Press the button labeled "Modify Driver Program"
- Adjust the Desired Current (PSB Series) or Current and Voltage (PDB Series)

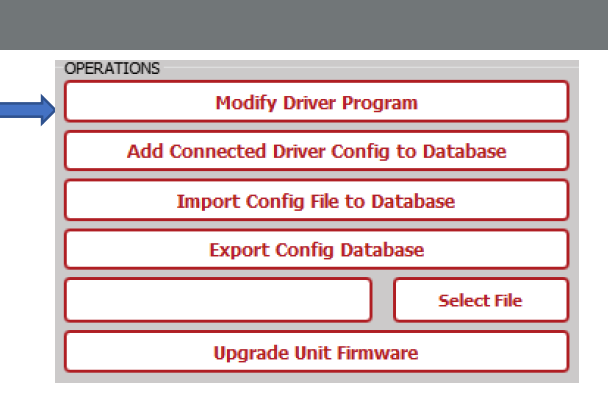

 Pressing the "Program" button will write the new Operating Current/Voltage to the driver's memory. Driver status will be updated.

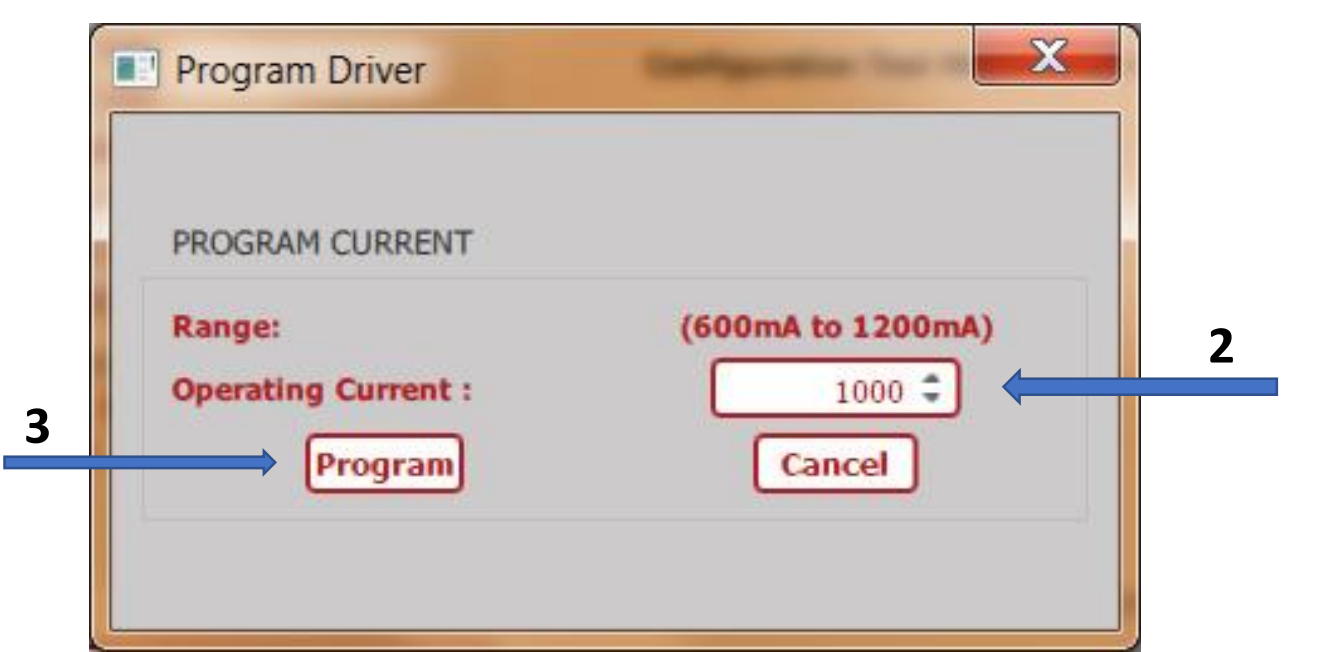

# **Programming a Driver, 3 Steps, PDB Series**

- Press the button labeled "Modify Driver Program"
- Adjust the Desired Current (PSB Series) or Current and Voltage (PDB Series)
- Pressing the "**Program**" button will write the new Operating Current/Voltage to the driver's memory. Driver status will be updated.

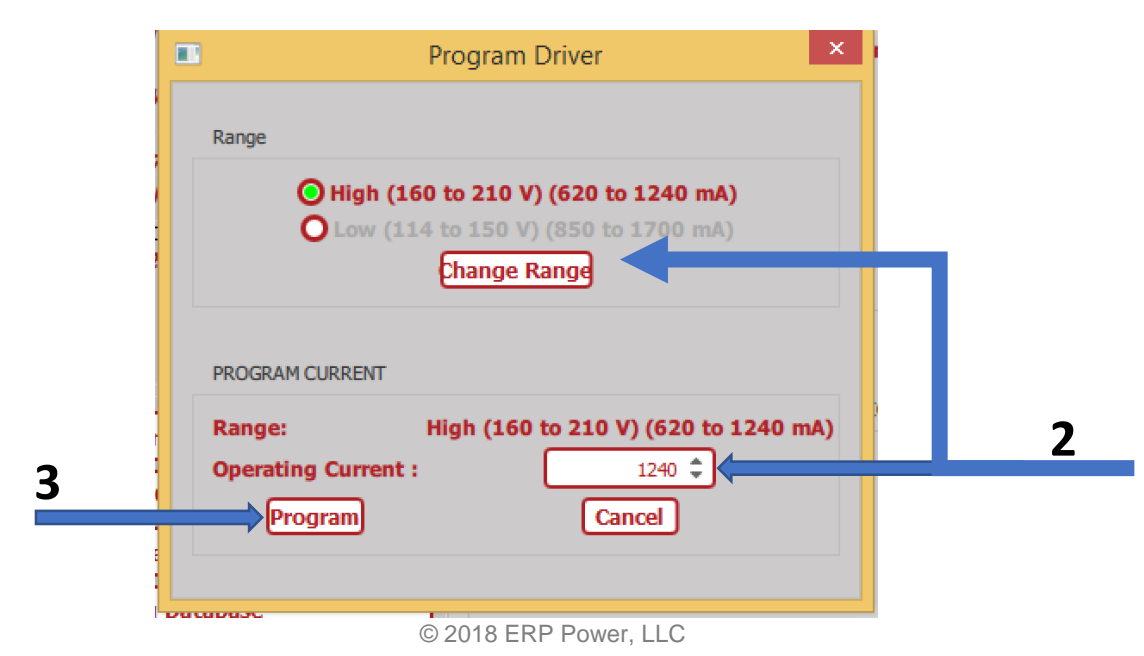

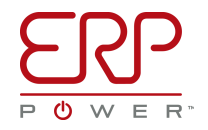

**OPERATIONS** 

Modify Driver Program

Add Connected Driver Config to Database Import Config File to Database Export Config Database

**Upgrade Unit Firmware** 

Select File

# Exercise #2: Programming PSB Series Hands On Exercise:

- System Requirement
  - Driving two head track light
  - Each head driven at 1000ma at Worst Case Vf of 20V
- What PSB Series parts would you use?
  - Part Number, programmed drive current and Voltage?

| 1 | OPERATIONS                              |
|---|-----------------------------------------|
|   | Modify Driver Program                   |
|   | Add Connected Driver Config to Database |
|   | Import Config File to Database          |
|   | Export Config Database                  |
|   | Select File                             |
|   | Upgrade Unit Firmware                   |

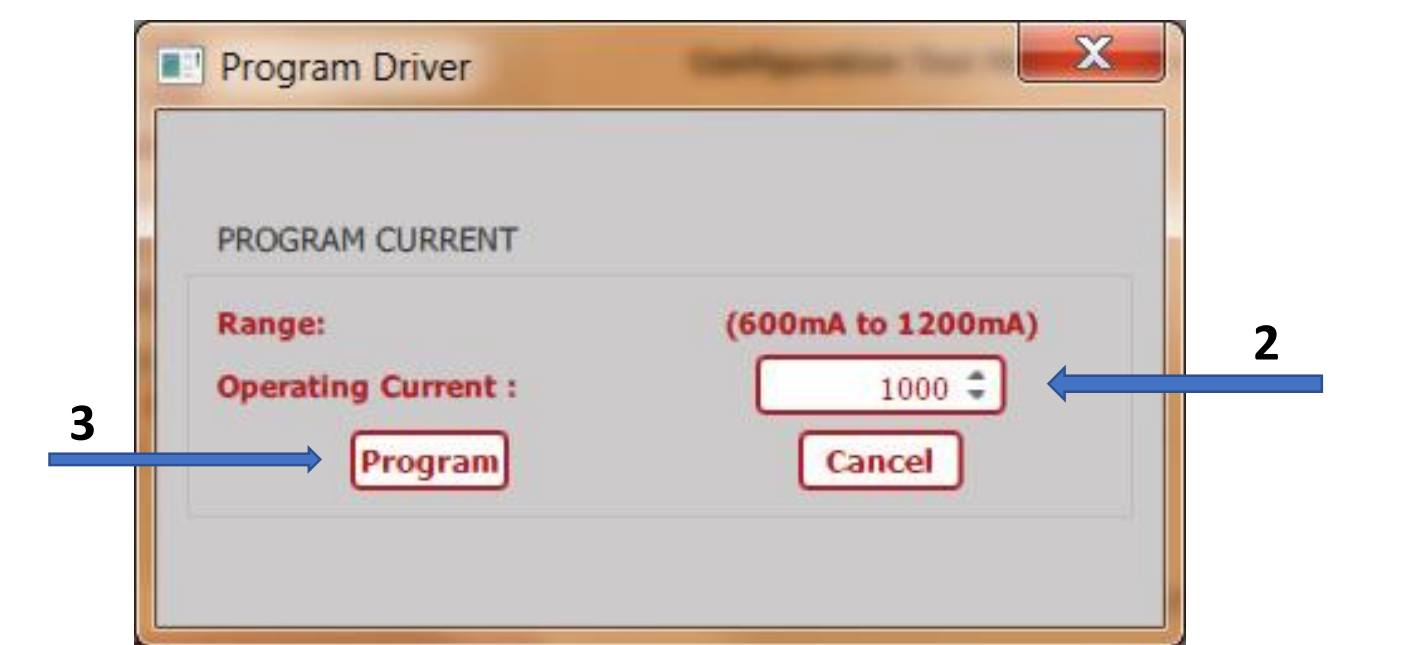

#### **Exercise #2: Solution**

- System Requirement
  - Driving two head track light
  - Each head driven at 1000ma at Worst Case Vf of 20V
- What PSB Series product would you use?
  - Part Number, programmed drive current and Voltage
  - PSB50W-1200-42, 1000ma, 42V
  - Note: Voltage is not Programmable in PSB Series, 42V covers 40V application

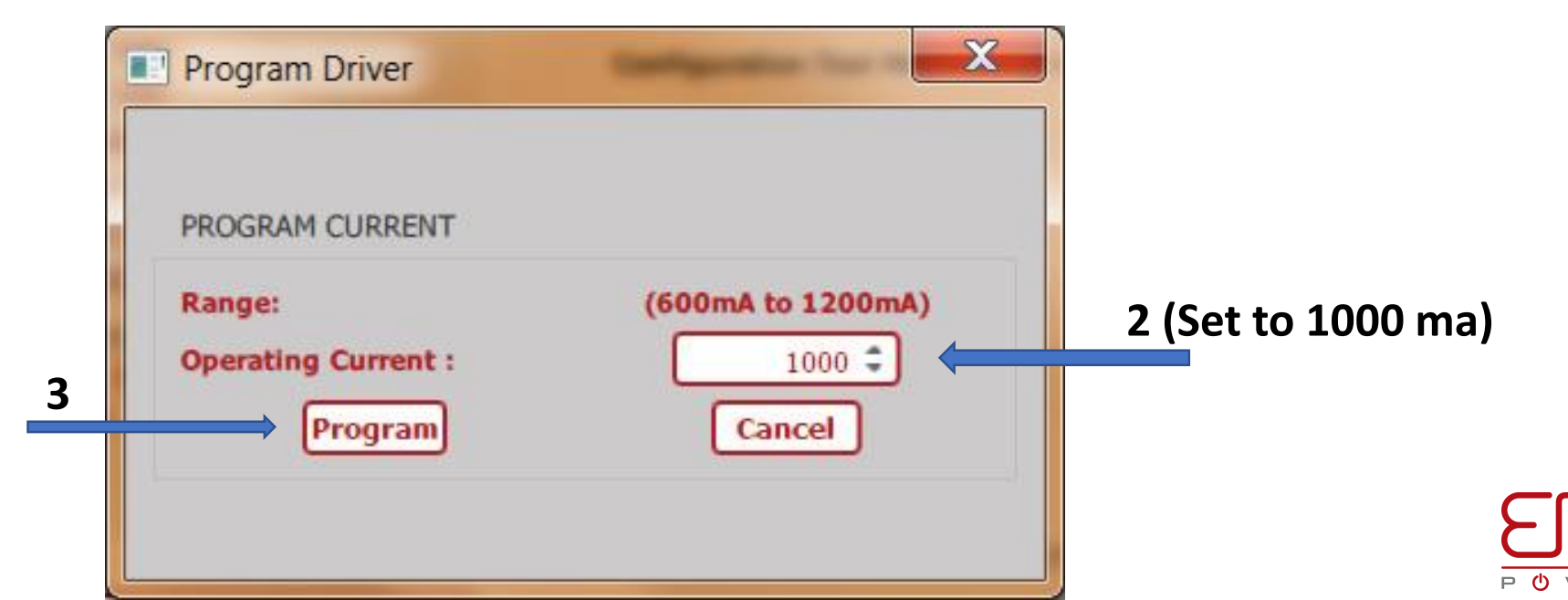

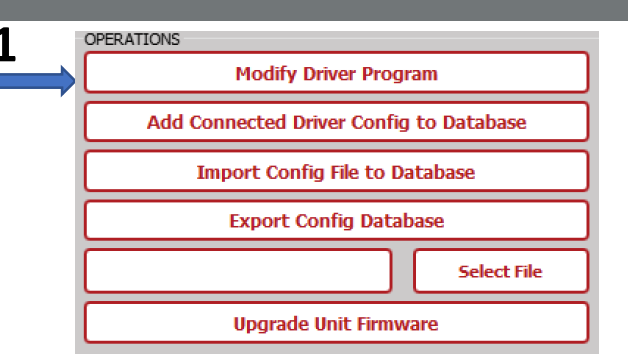

# **Advanced Programming Topics: 102**

- Configuring/Programming A Driver
- Database
- Configuration File
- Lot Configuration or Production Programming

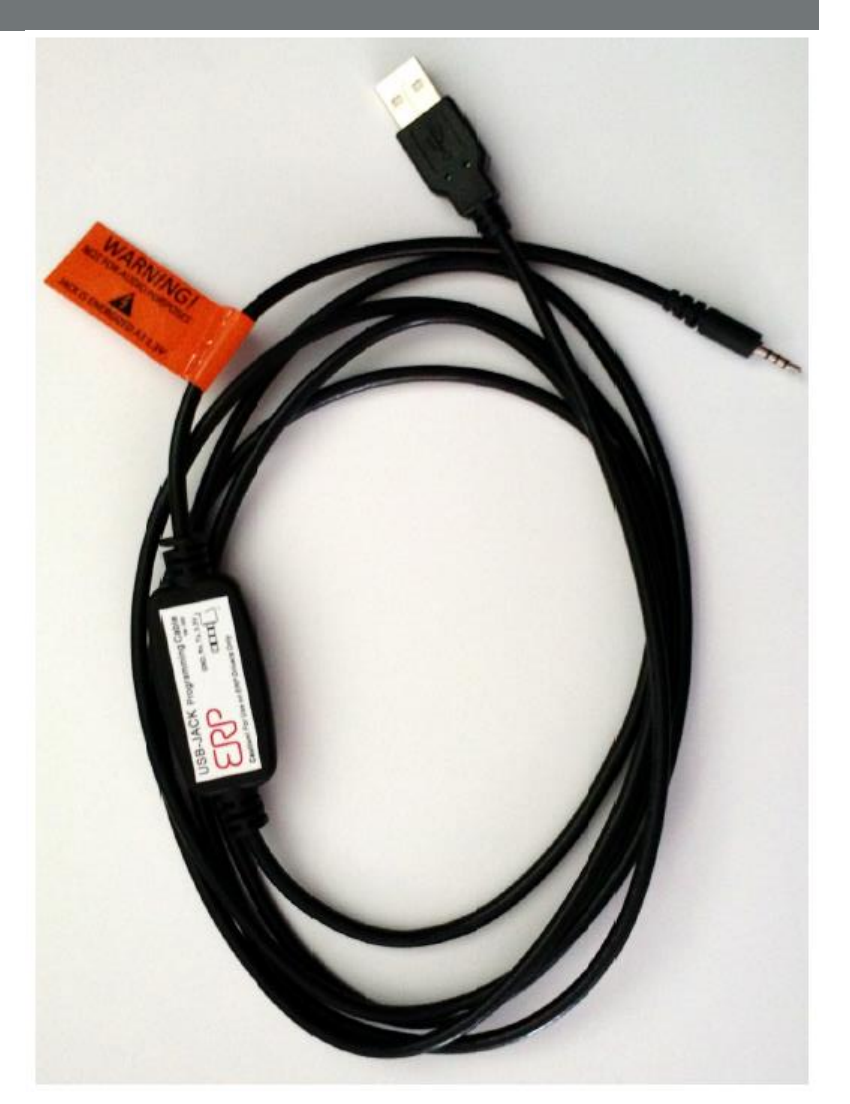

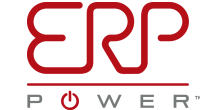

## **Use of Configuration Files**

 Each time a Driver is programmed, the configuration can be added to the current database by pressing the button labeled "Add Connected Driver Config to Database"

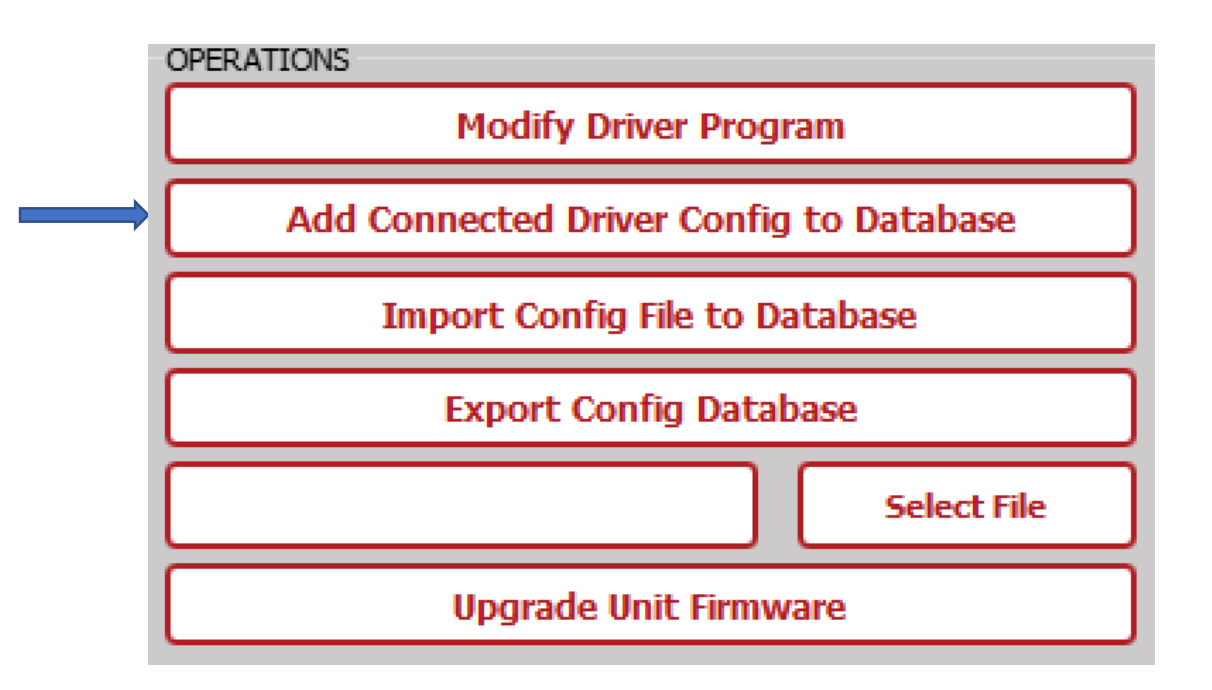

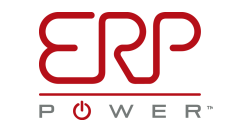

## **Understanding Database & Configuration File**

- Configuration represents a set of Current and Voltage programming parameters
- Each database stored to hard disk can hold hundreds of configurations
- Database is stored in computer temporary memory
  - Cache/DRAM and is Volatile
- Saved File (Configuration file) is stored in a computer permanent memory
  - Hard disk, memory stick and is not Volatile
- These databases can be grouped by product name, site installation, by username or however you would like.

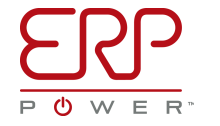

# **Exporting Database to Configuration File**

• The database can be stored to hard disk by pressing the button "Export Config Database" and selecting the filename.

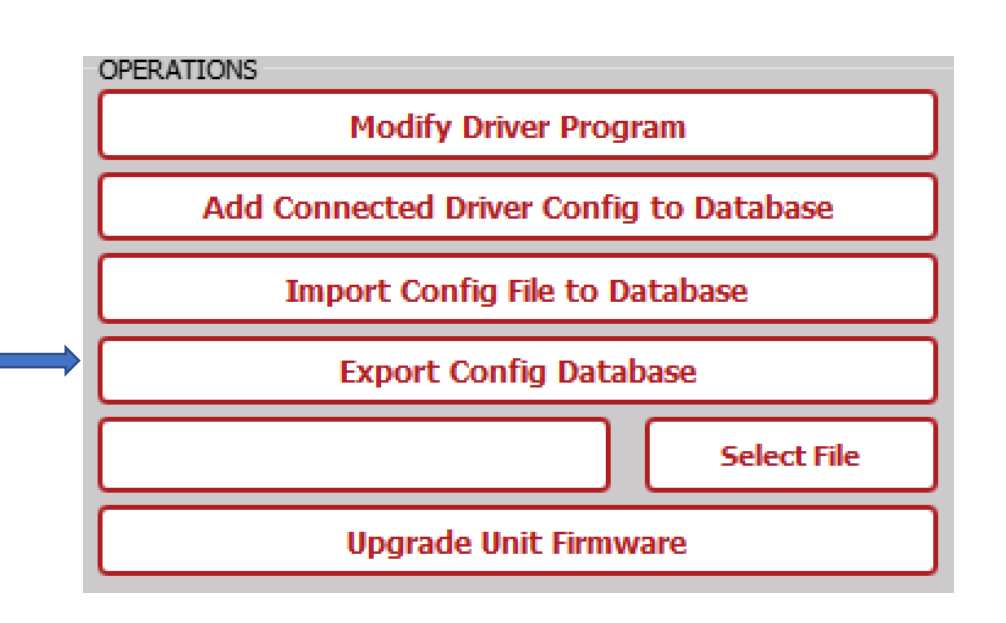

| Contra Ciaro                                     | Tranco, | Comparison_174101 *                   | · · · · · · · · · · · · · · · · · · · |  |  |
|--------------------------------------------------|---------|---------------------------------------|---------------------------------------|--|--|
| ganize * New fo                                  | der     |                                       | III • □                               |  |  |
| Favorites                                        | *       | Name                                  | Date modified Type                    |  |  |
| 📙 Data                                           |         | Draco1 - LED Warehouse Lights.ecfg    | 10/14/2017 2:59 PM ECFG               |  |  |
| STM_Workspace                                    | 1       | Draco5 - LED Strip Lights.ecfg        | 9/13/2017 10:14 A ECFG                |  |  |
| QT_Workspace                                     |         | Draco5 - LED Wash Lights.ecfg         | 9/13/2017 10:14 A., ECFG              |  |  |
| MPLABXProjects                                   |         | Site - BCBPA (third floor).ecfg       | 9/13/2017 10:14 A., ECFG              |  |  |
| 📙 tmp                                            |         | Site - Grand Studios (north lot).ecfg | 9/13/2017 10:14 A., ECFG              |  |  |
| Desktop                                          |         | Site - Grand Studios (west).ectg      | 9/13/2017 10.14 A., ECFG              |  |  |
| Downloads                                        |         | 🗼 Licenses                            | 10/12/2017 3:15 PM File fr            |  |  |
| Recent Places                                    |         | k translations                        | 10/12/2017 3:15 PM File fr            |  |  |
|                                                  |         | 🌲 mediaservice                        | 10/12/2017 3:15 PM File fr            |  |  |
| Desktop                                          | - 1     | 11 nlatforminoutcontexts              | 10/12/2017 3:15 DM File fr            |  |  |
| File name: Site - Grand Studios (north lot).ecfg |         | Site - Grand Studios (north lot) ecfo | ERP Driver Config Files (%.ec.        |  |  |

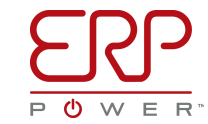

# Importing/Loading Configuration File to Database

 By pressing "Import Config File to Database" button, you select which database is loaded into memory.

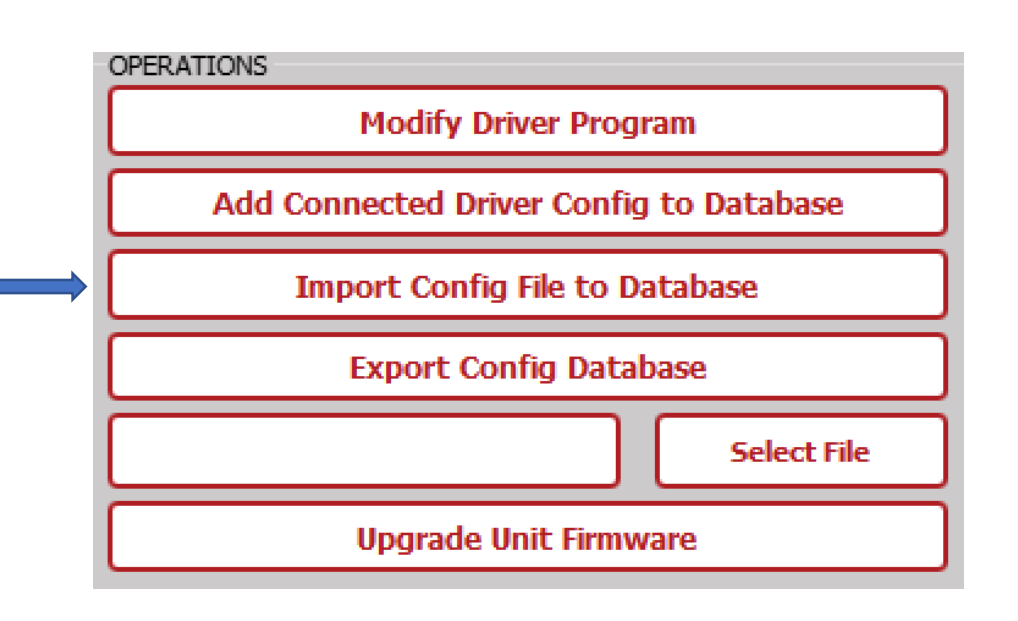

| A State Configurator 174101 *                    |                                       | <ul> <li>Search ERP_Draco_Cont.</li> </ul>          |  |  |
|--------------------------------------------------|---------------------------------------|-----------------------------------------------------|--|--|
| rganize * New folde                              | er .                                  | ⊪• 🗍 (                                              |  |  |
| Favorites                                        | Name                                  | Date modified Type                                  |  |  |
| 👃 Data                                           | Draco1 - LED Warehouse Lights.ecfg    | 10/14/2017 2:59 PM ECFG F                           |  |  |
| 🗼 STM_Workspace 🗏                                | Draco5 - LED Strip Lights.ecfg        | 9/13/2017 10:14 A ECFG F                            |  |  |
| L QT_Workspace                                   | Draco5 - LED Wash Lights.ecfg         | 9/13/2017 10:14 A., ECFG F                          |  |  |
| L MPLABXProjects                                 | Site - BCBPA (third floor).ecfg       | 9/13/2017 10:14 A., ECFG F                          |  |  |
| 👃 tmp                                            | Site - Grand Studios (north lot).ecfg | 9/13/2017 10:14 A., ECFG F                          |  |  |
| E Desktop                                        | Site - Grand Studios (west).ecfg      | 9/13/2017 10:14 A., ECFG F                          |  |  |
| la Downloads                                     | 🗼 Licenses                            | 10/12/2017 3:15 PM File fol                         |  |  |
| 😓 Recent Places                                  | 1. translations                       | 10/12/2017 3:15 PM File for                         |  |  |
|                                                  | 1 mediaservice                        | 10/12/2017 3:15 PM File for                         |  |  |
| Desktop                                          | intominoutcontexts.                   | 30/12/2017 3-15 DM Ella M                           |  |  |
| 1 Provide                                        | •                                     |                                                     |  |  |
| File game: Site - Grand Studios (north lot).ecfg |                                       | <ul> <li>ERP Driver Config Files (*.ec -</li> </ul> |  |  |

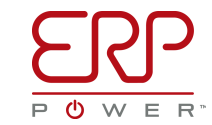

# **Updating a Configuration File**

 By pressing "Export Config Database", you can save the current, plus any new added configurations from memory to disk under the current database name, or a new name.

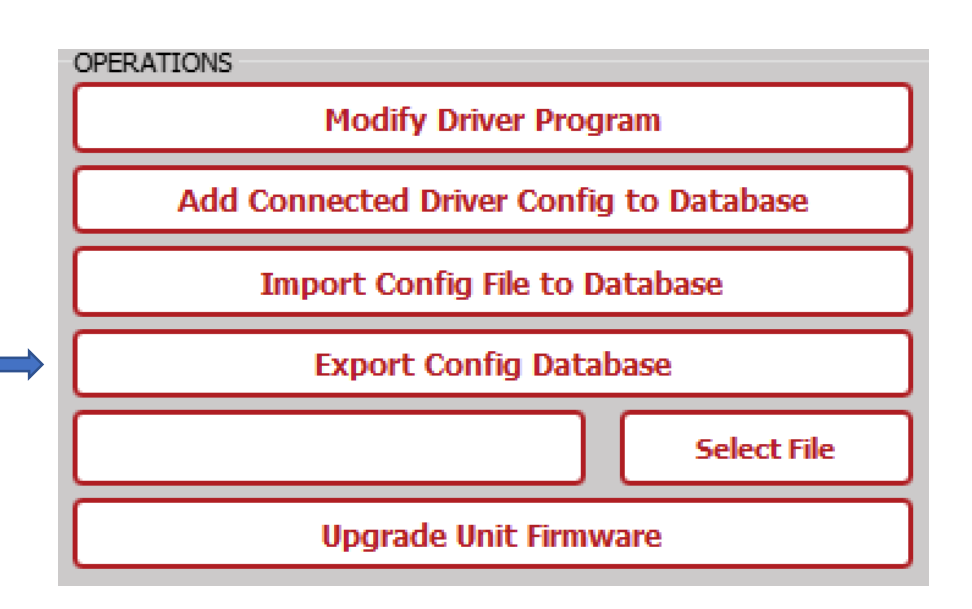

| FRP Drag                                         | o Continuator 174101 .                | + ++ Search FRF Draca Cont        |  |  |
|--------------------------------------------------|---------------------------------------|-----------------------------------|--|--|
| Droanize * New folder                            |                                       |                                   |  |  |
| Favorites                                        | Name                                  | Date modified Type                |  |  |
| 👃 Data                                           | Draco1 - LED Warehouse Lights.ecfg    | 10/14/2017 2:59 PM ECFG F         |  |  |
| 🗼 STM_Workspace 🗏                                | Draco5 - LED Strip Lights.ecfg        | 9/13/2017 10.14 A ECFG F          |  |  |
| L QT_Workspace                                   | Draco5 - LED Wash Lights.ecfg         | 9/13/2017 10:14 A., ECFG F        |  |  |
| L MPLABXProjects                                 | Site - BCBPA (third floor).ecfg       | 9/13/2017 10:14 A., ECFG P        |  |  |
| 👃 tmp                                            | Site - Grand Studios (north lot).ecfg | 9/13/2017 10:14 A., ECFG F        |  |  |
| E Desktop                                        | Site - Grand Studios (west).ectg      | 9/13/2017 10:14 A ECFG F          |  |  |
| 👍 Downloads                                      | Licenses                              | 10/12/2017 3:15 PM File fo        |  |  |
| 😹 Recent Places                                  | k translations                        | 10/12/2017 3:15 PM File fo        |  |  |
|                                                  | I mediaservice                        | 10/12/2017 3:15 PM File fo        |  |  |
| Desktop                                          | / nlatforminoutcontexts III           | 30/17/2017 815 DM EHe M           |  |  |
| File game: Site - Grand Studios (north lot).ecfg |                                       | + ERP Driver Config Files (%.ec • |  |  |
|                                                  |                                       | Open Cancel                       |  |  |

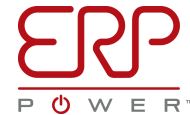

## **Programming Multiple Drivers**

- Programming multiple drivers with the same configuration is called "Lot Configuration"
  - A "Lot" is a "Group"
- Typically done during production
- Need to have the configuration database, typically stored in hard disk in a configuration file.
  - Perform "Import Config File to Database"
- Previously the below operations should have been performed to save the Config File
  - "Add Connected Driver Config to Database"
  - "Export Config Database"
- The current configuration from the Database in the memory could be used for Lot Configuration, however it is highly recommended to have the Database saved in a configuration file in a hard disk then Import it and use it for Lot Configuration.

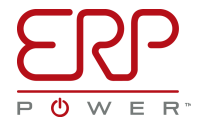

# **Programming Multiple Drivers Continued**

 Import your config file database from disk into memory by pressing "Import Config File to Database" button.

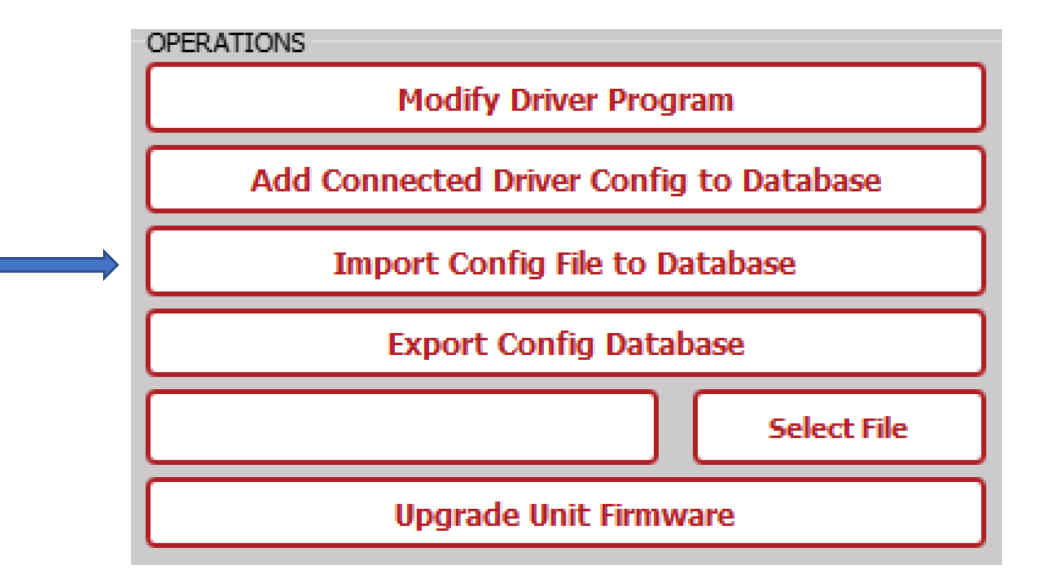

 Press the button in lower right "Start Lot Configuration", this will bring up the dialog box shown in the next page

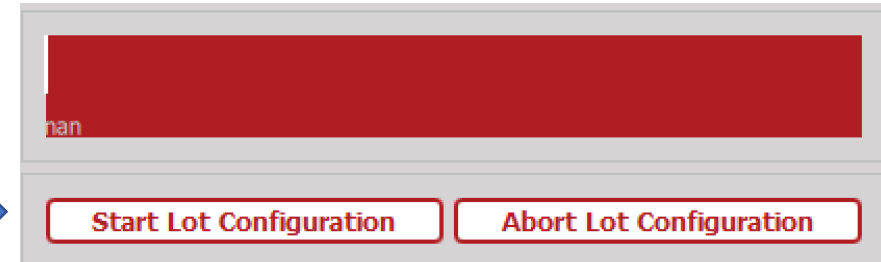

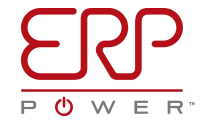

## **Programming Multiple Drivers Continued**

- Select the specific driver model number to filter only those units on the screen (ex. PSB50W-12)
- Enter in the Lot ID/Name to identify this programming sequence (ex. 2 WashLgt\_202)
- Enter in the Lot Quantity, how many drivers need to be programmed (i.e. 12)
- Select the configuration you'd like stored on each unit (i.e. 1050 mA)
- Press "Start Config"

| MODEL NUMBER<br>Model Number<br>PSB50W-12<br>AVAILABLE CONFIGURATIONS<br>Qerating Driver Output Voltage Open Ckt Engineering Operating Offset<br>Current (mA) Range Level Range (Vdc) Voltage (Vdc) Params by Voltage (Vdc) Current<br>1200 Low 32 to 42 48 Factory 42 0<br>1050 Low 32 to 42 48 Factory 42 0<br>1050 Low 32 to 42 48 Factory 42 0<br>Delete Selection Program Selection<br>LOT INFORMATION<br>Lot ID/Name: WashLgt_202 Lot Quantity: 12<br>Start Config To Satellite Export Satellite Cancel                                                                                                    |    | Configuration Selection   |                       |                               |                           |                          |                            |                      |
|----------------------------------------------------------------------------------------------------|----|---------------------------|-----------------------|-------------------------------|---------------------------|--------------------------|----------------------------|----------------------|
| AVAILABLE CONFIGURATIONS Qperating Driver Output Voltage Open Ckt Engineering Operating Offset Current (mA) Range Level Range (Vdc) Voltage (Vdc) Params by Voltage (Vdc) Current 1200 Low 32 to 42 48 Factory 42 0 1050 Low 32 to 42 48 Factory 42 0 1050 Low 32 to 42 48 Factory 42 1 10 Low 32 to 42 48 Factory 42 1 10 Low 32 to 42 48 Factory                                                                                               | n  | MODEL NUMBE               | R                     |                               |                           |                          |                            |                      |
| AVAILABLE CONFIGURATIONS          Operating       Driver       Output Voltage       Open Ckt       Engineering       Operating       Offset         Current (mA)       Range Level       Range (Vdc)       Voltage (Vdc)       Params by       Voltage (Vdc)       Current         1200       Low       32 to 42       48       Factory       42       0         1050       Low       32 to 42       48       Factory       42       0         0       Delete       Selection       Program Selection       Program Selection         Lot       ID/Name:       WashLgt_202       Lot Quantity:       12         Start Config       To Satellite       Export Satellite       Cancel                                                                                                    | 1  |                           |                       | Model Numbe                   | PSB50W-1                  | 2                        |                            |                      |
| 2<br>Operating Driver Output Voltage Open Ckt Engineering Operating Offset<br>Current (mA) Range Level Range (Vdc) Voltage (Vdc) Params by Voltage (Vdc) Current<br>1200 Low 32 to 42 48 Factory 42 0<br>1050 Low 32 to 42 48 Factory 42 0<br>1050 Low 32 to 42 48 Factory 42 12 1<br>1050 Low 32 to 42 48 Factory 42 12 1<br>1050 Low 32 to 42 48 Factory 42 12 1<br>1050 Low 32 to 42 48 Factory 42 12 1<br>1050 Low 32 to 42 48 Factory 42 12 1<br>1050 Low 32 to 42 48 Factory 42 12 1<br>1050 Low 32 to 42 48 Factory 42 12 1<br>1050 Low 32 to 42 48 Factory 42 12 1<br>1050 Low 32 to 42 to 42 to 42 to 48 Factory 42 12 1<br>1050 Low 32 to 42 to 48 Factory 42 12 1<br>1050 Low 32 to 42 to 48 Factory 42 to 48 Factory 48 Factory 48 Factory 48 Factory 48 Factory 48 Factory 48 Factory 48 Factory 48 Factory 48 Factory 48 Factory 48 Factory 48 Factory 48 Factory 48 Factory 48 Factory 48 Factory 48 Factory 48 Factory 48 Factory 48 Factory 48 Factory 48 Factory 48 Factor | fy | AVAILABLE CO              | NFIGURATIO            | NS                            |                           |                          |                            |                      |
| 1200       Low       32 to 42       48       Factory       42       0         1050       Low       32 to 42       48       Factory       42       0         III       III       Delete Selection       Program Selection         Lot ID/Narve:       WashLgt_202       Lot Quantity:       12         Start Config       To Satellite       Export Satellite       Cancel                                                                                                    | 2  | Operating<br>Current (mA) | Driver<br>Range Level | Output Voltage<br>Range (Vdc) | Open Ckt<br>Voltage (Vdc) | Engineering<br>Params by | Operating<br>Voltage (Vdc) | Offset<br>Current (r |
| 1050       Low       32 to 42       48       Factory       42       0         Image: the selection       Image: the selection       Program Selection         Delete Selection       Program Selection         Lot ID/Name: WashLgt_202       Lot Quantity:       12         Start Config       To Satellite       Export Satellite       Cancel                                                                                                    |    | 1200                      | Low                   | 32 to 42                      | 48                        | Factory                  | 42                         | 0                    |
| Delete Selection     Program Selection     Lot ID/Name:     WashLgt_202     Lot ID/Name:     WashLgt_202     Lot Quantity:     12     Start Config     To Satellite     Export Satellite     Cancel                                                                                                    |    | 1050                      | Low                   | 32 to 42                      | 48                        | Factory                  | 42                         | 0                    |
| Delete Selection     Program Selection       LOT INFORMATION       Lot ID/Name:     WashLgt_202       Lot Quantity:     12       Start Config     To Satellite       Export Satellite     Cancel                                                                                                    |    |                           | UI.                   |                               |                           | December 1               | Selection (                | •                    |
| LOT INFORMATION Lot ID/Name: WashLgt_202 Lot Quantity: 12 Start Config To Satellite Export Satellite Cancel                                                                                                    |    |                           | Delete Selec          | ction                         |                           | Programs                 | selection                  |                      |
| LOT INFORMATION Lot ID/Name: WashLgt_202 Lot Quantity: 12 Start Config To Satellite Export Satellite Cancel                                                                                                    |    |                           |                       |                               |                           |                          |                            |                      |
| Lot ID/Name: WashLgt_202 Lot Quantity: 12 Start Config To Satellite Export Satellite Cancel                                                                                                    | )  | LOT INFORMAT              | TION                  |                               |                           |                          |                            |                      |
| Start Config To Satellite Export Satellite Cancel                                                                                                    |    |                           | Lot ID/Nan            | 🔫 WashLgt 20                  | 2 Lot Quan                | tity: 12                 |                            |                      |
| Start Config To Satellite Export Satellite Cancel                                                                                                    |    |                           |                       |                               |                           |                          |                            |                      |
|                                                                                                    |    | Start Cor                 | nfia                  | To Satellite                  | Expor                     | t Satellite              | Can                        | rel                  |
|                                                                                                    |    |                           |                       | TO OUCCINCC                   |                           | c odecimeto              |                            |                      |
|                                                                                                    | 0  |                           |                       |                               |                           |                          |                            | )                    |

# **Programming Multiple Drivers Continued**

- You are then taken back to the main window, where the bottom right red-bar will count off each programmed driver.
- You simply plug the PROG-JACK-USB cable into a driver, and it's configured within 1-2 seconds
- You can then plug in the next driver, and the next.
- Configuring a lot of 50 drivers could take less than 2 minutes!
- You may stop the Lot Configuration process by pressing "Abort Lot Configuration" button.

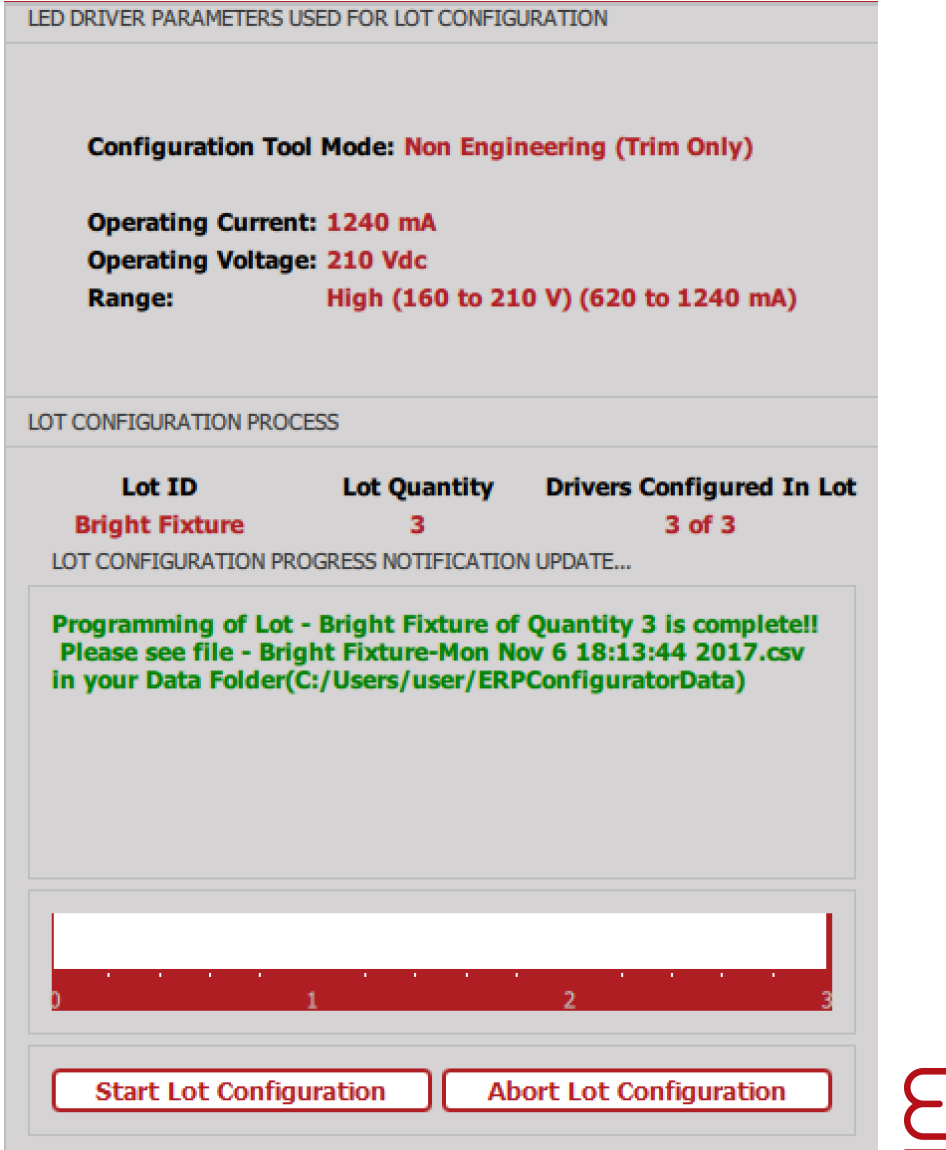